# Bluetooth Kit инструкция

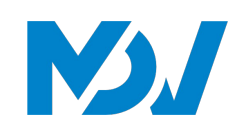

Спасибо за покупку нашего продукта.

Перед использованием продукта внимательно прочитайте это руководство и сохраните его для дальнейшего использования. Рисунок, показанный в данном руководстве, предназначен только для справки и может немного отличаться от фактического продукта.

16110800000668 V.B

### Комплектация

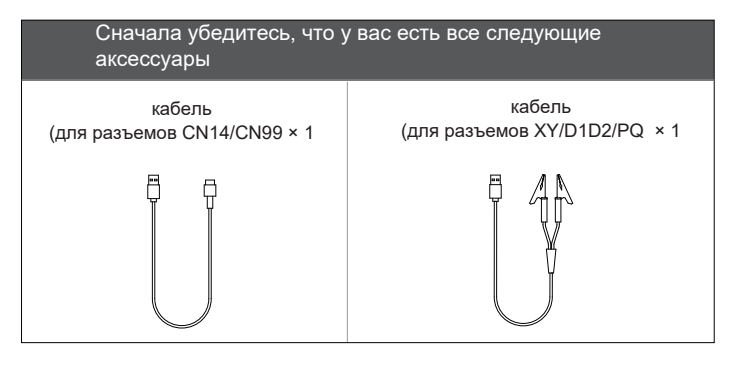

**2** Обзор

### 1. Product structure

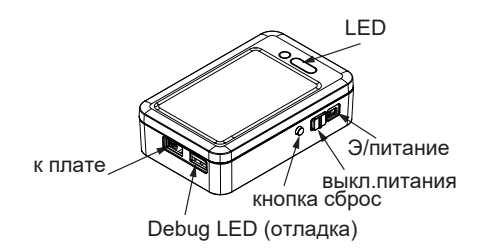

#### 2. Функции светодиодных индикаторов

#### 1) 🕴 : Сопряжение Bluetooth LED

Указывает на наличие соединения между комплектом Bluetooth и мобильным телефоном.

| Описание                                                                                                    | Статус LED индикатора            |  |
|----------------------------------------------------------------------------------------------------|----------------------------------|--|
| Для подключения, (после того, как<br>предложит вам сбросить настройки<br>Bluetooth Kit, нажмите и держите Reset в | Медленное мигание<br>(раз в 1 с) |  |
| течение 3 секунд.)<br>Комплект Bluetooth сопряжен с<br>мобильным телефоном                                        | Вкл                              |  |
| Питание выкл. или ждёт команду                                                                                    | Выкл                             |  |

2) Плата управления: индикатор связи устройства Указывает связь между Bluetooth Kit и IDU/ODU.

| Описание                                                           | Статус LED индикатора            |  |  |
|--------------------------------------------------------------------|----------------------------------|--|--|
| Сбой связи с подключенным<br>устройством (IDU/ODU) в течение 60 с. | Медленное мигание<br>(раз в 1 с) |  |  |
| Нормальная связь с устройством (но<br>модель не определяется)      | Быстрое мигание (раз в 0,2 с)    |  |  |
| Нормальная связь с ODU                                             | Вкл                              |  |  |
| Питание выкл. или ждёт команду                                     | Выкл                             |  |  |

 Отладка: светодиод специальной функции
 Указывает состояние комплекта Bluetooth, например, состояние обновления приложения.

| Описание                                                                                                    | Статус LED индикатора            |
|----------------------------------------------------------------------------------------------------|----------------------------------|
| Получение прошивки с флешки<br>или приложения                                                                                              | Медленное мигание<br>(раз в 1 с) |
| <ol> <li>Отправка прошивки на устройство</li> <li>Перезапись SN на устройство</li> <li>Удерживайте SW1 в течение 15<br/>секунд.</li> </ol> | Быстрое мигание (раз в 0,2 с)    |
| Удерживайте SW1 в течение 5 с<br>(не более 15 с)                                                                                           | Вкл                              |
| Питание выкл. или ждёт команду                                                                                                    | Выкл                             |

3. Портативное зарядное устройство Вам нужно подготовить портативное зарядное устройство. Чтобы сохранить источник питания, портативное зарядное устройство должно использовать режим низкого тока. Рекомендуется использовать портативное зарядное устройство 5 В/1 А емкостью более 3000 мАч.

# **3** Меры предосторожности

- Используйте надлежащие соединительные провода для подключения к порту устройства.
- Не используйте комплект Bluetooth в среде с температурой выше 45°С или ниже -10°С.
- 3) Храните комплект Bluetooth в недоступном для детей месте.
- 4) Не помещайте комплект Bluetooth в воду, огонь и другие опасные среды.

### Применимые модели и функции

1) См. Таблицу 1: Сценарии применения Bluetooth Kit для сценариев применения.

### 💽 [ ОСТОРОЖНО ]

- Устройства V8, работающие по протоколу V6, не поддерживают установку параметров функций и получение отчета о тестовом запуске.
- Вы можете просмотреть системный параметр, если блок ODU отмечен знаком √, и просмотреть текущий параметр IDU, если блок IDU отмечен знаком √ (как показано в Приложении I).

### www.mdv-aircond.ru

## **5** Процедура подключения

 Выключите э/питание VRF. Подключите изделие к плате управления ODU с помощью разъема XY (рекомендуется) или порта CN14. Для платы управления IDU подключите продукт к клемме D1D2 или PQ или подключите провод к порту CN99.

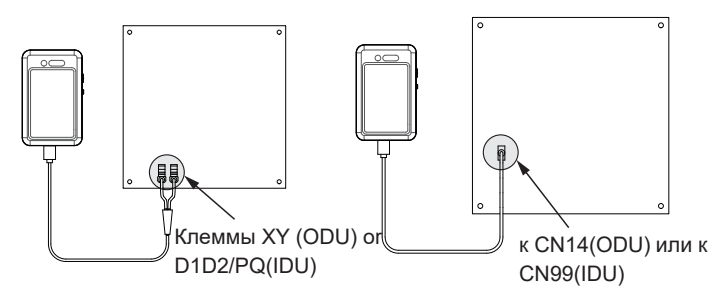

- 2) Подключите портативное зарядное устройство к Bluetooth kit. Включите питание блока и включите выключатель питания Bluetooth kit. Если блок остается включенным, связь между Bluetooth kit и устройством в норме.
- Войдите в приложение LetsLink, откройте HVAC Assistant на рабочем месте > подключение > Bluetooth.
- 4) Выберите соответствующий Bluetooth kit и нажмите синюю кнопку «Подключиться». Если соответствующий Bluetooth kit не может быть найден в приложении, отсканируйте QR-код на боковой стороне Bluetooth kit для подключения.

- 5) Когда появится всплывающее окно режима подключения к Bluetooth kit, удерживайте кнопку сброса на боковой панели Bluetooth Kit более 5 с (не более 10 с). «Отладка» включится после успешного сопряжения. Выберите «Завершено» и «Подтвердить» в приложении.
- 6) Когда Вluetooth Kit остается включенным, и приложение показывает, что соединение установлено успешно.

# **6** Процедура обновления

 Убедитесь, что файловая система на флешке FAT32. (Быстрый просмотр: щелкните правой кнопкой мыши файл на стороне ПК, чтобы просмотреть его атрибуты.)

2) Убедитесь, что файл обновления сохранен в корневом каталоге флэш-накопителя USB и что в корневом каталоге имеется только один действительный файл обновления (файл .bin).

3) Вставьте флэш-накопитель USB в порт отладки и дважды нажмите кнопку сброса сбоку в течение 3 с. Если «Отладка» медленно мигает, Bluetooth kit получает файл обновления с флэшнакопителя USB.

 Когда Bluetooth kit отправляет файл, «Отладка» будет быстро мигать. Во время этого процесса никаких дополнительных операций не требуется.

5) Не вытаскивайте U-диск из USB-порта во время обновления программного обеспечения.

6) Обновление завершено, когда «Отладка» выключается.

Если у вас есть какие-либо вопросы, обратитесь к дилеру

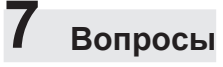

#### Таблица 1. Сценарии применения Bluetooth kit

| Функции приложения |                                                          | V8 VRF ODU                                                          |                                                                          | V8 IDU и FCU                        |                                                    |                                                    |
|--------------------|----------------------------------------------------------|---------------------------------------------------------------------|--------------------------------------------------------------------------|-------------------------------------|----------------------------------------------------|----------------------------------------------------|
| HVAC<br>Assistant  | Функция                                                  | Детально                                                            | Подключение к<br>ведущему блоку                                          | Подключение к<br>ведомому блоку     | Подключение к оборудованию                         |                                                    |
|                    |                                                          |                                                                     | Подключите: порт CN14 (без<br>других подключений)<br>Клеммы: терминал ХҮ |                                     | Подключите: порт<br>CN99, Клеммы:<br>терминал D1D2 | Клеммы: PQ<br>терминал (без<br>других подключений) |
|                    | Соединения                                               | Bluetooth                                                           | $\checkmark$                                                             | √ текущий ODU                       | √                                                  | $\checkmark$                                       |
|                    | Адрес и<br>параметры<br>установки                        | Сбор базовой информации<br>об устройстве                            | $\checkmark$                                                             | √ текущий ODU                       | $\checkmark$                                       | V                                                  |
|                    |                                                          | Изменение адреса и<br>информации об установке                       | $\checkmark$                                                             | √ текущий ODU                       | $\checkmark$                                       | ×                                                  |
|                    | Настройки<br>параметров<br>функции                       | Настройка базовых параметров                                        | $\checkmark$                                                             | ×                                   | $\checkmark$                                       | ×                                                  |
|                    |                                                          | Расширенные,<br>дополнительные<br>настройки параметров              | $\checkmark$                                                             | ×                                   | $\checkmark$                                       | ×                                                  |
|                    |                                                          | Восстановить настройки по<br>умолчанию                              | $\checkmark$                                                             | ×                                   | $\checkmark$                                       | ×                                                  |
|                    | Тестовый запуск<br>и получение<br>отчета                 | Выбор тестового запуска                                             | ×                                                                        | ×                                   | ×                                                  | ×                                                  |
|                    |                                                          | Получение отчета об отладке<br>(упрощенная версия)                  | ×                                                                        | ×                                   | ×                                                  | ×                                                  |
|                    |                                                          | Получение отчета об отладке<br>(подробная версия)                   | × Приобретите с<br>Cloud платформы.                                      | ×                                   | ×                                                  | ×                                                  |
|                    | Мониторинг ра-<br>бочих парамет-<br>ров                  | Мониторинг параметров ODU                                           | $\checkmark$                                                             | √ текущий ODU                       | ×                                                  | ×                                                  |
|                    |                                                          | Мониторинг параметров IDU                                           | $\checkmark$                                                             | ×                                   | √                                                  | $\checkmark$                                       |
|                    |                                                          | Контроль одного IDU                                                 |                                                                          | ×                                   | $\checkmark$                                       | ×                                                  |
|                    |                                                          | Групп.контроль IDU                                                  | $\checkmark$                                                             | ×                                   | ×                                                  | $\checkmark$                                       |
|                    | Перезапись SN                                            | Перезась SN через<br>Bluetooth                                      | √ текущий ODU                                                            | √ текущий ODU                       | V                                                  | V                                                  |
|                    | Послепродажная<br>замена основной<br>платы<br>управления | Чтение настроек параметров конфигурации главной платы<br>управления | √ текущий: ODU<br>плата управления.                                      | √текущий: ODU<br>плата управления.  | $\checkmark$                                       | $\checkmark$                                       |
|                    |                                                          | Запись SN для новой<br>платы управления ODU                         | √ текущий ODU<br>плата управления.                                       | √ текущий: ODU<br>плата управления. | $\checkmark$                                       | $\checkmark$                                       |
|                    |                                                          | Запись настроек<br>параметров для новой<br>платы управления ODU     | √ текущий: ODU<br>плата управления.                                      | √ текущий: ODU<br>плата управления. | V                                                  | ×                                                  |